## Adding a Phantom Voicemail User.

Open the Manager application and receive a configuration from the IP Office. Click on User in the configuration tree. All of the users will show in the window.

| Manager [255.255.255.255.] (C:\Documents and Settings\\Midwest Mechanical\) MidwestMech12311539.cfg     Fig. Edt. View Tools Window Heb |                    |           |                             |                  |                 |             |     |  |
|----------------------------------------------------------------------------------------------------|--------------------|-----------|-----------------------------|------------------|-----------------|-------------|-----|--|
|                                                                                                    |                    |           |                             |                  |                 |             |     |  |
| Configuration Tree                                                                                                    |                    |           |                             |                  |                 |             | -0× |  |
|                                                                                                    | Name               | Extension | Options                     | Forwarding       | ForwardNum      | FollowMeNum | 1   |  |
| 😟 🖬 Operator (4)                                                                                                    | SP Barbush         | 2007      | VoiceMail Callwaiting       | , 2              |                 | 1           |     |  |
| System MidwestMech                                                                                                    | SP RathurthEav     | 2017      | Cally/aiting                |                  |                 |             |     |  |
| 😟 🖂 🖳 Line (1)                                                                                                    | S Brail BCall      | 2334      | Cally/aiting                | Uncond           | 96129595765     |             |     |  |
| 🗄 📲 Control Unit (5)                                                                                                    | St Brat Biemensch  | 2034      | VoiceMail Calls/aiting      | oncord           | 30120333103     |             |     |  |
| 😟 📖 Extension (34)                                                                                                    | Clash Grant        | 2034      | VoiceMail Callufating       |                  |                 |             |     |  |
| ⊞                                                                                                    | Se Claix urant     | 2072      | Voicemail Cally/aiting      |                  |                 |             |     |  |
| 曲 一競 Hunt Group (5)                                                                                                    | 2 Clossidads       | 2020      | Calls (aiting               | Incord           | 0E1 27 4 2001 A |             |     |  |
| # Shortcode (91)                                                                                                    | DanMueller         | 2000      | Valential Callufating       | Uncond           | 30127430014     |             |     |  |
| Service (0)                                                                                                    | 2 Danmueller       | 2005      | Calls (a) and               | The second       | 001 001 0000 4  |             |     |  |
| 🗄 🗠 🐼 RAS (1)                                                                                                    | 2 Darivicei        | 2000      | Calify along                | oncond           | 30120103304     |             |     |  |
| Incoming Call Route (81)                                                                                                    | 2.5 Danwieding     | 2000      | Collection and Calify along | Descent          | 07024020051     |             |     |  |
| WAN Port (U)                                                                                                    | 2 CDIEWI Lell      | 2305      | California Collectoria      | Uncond           | 37634620651     |             |     |  |
| Time Directory (U)                                                                                                    | 2 Conditionisen    | 2000      | Voicemail Laiwaking         |                  |                 |             |     |  |
| Time Pronie (U)                                                                                                    | 25 Goodmorning     | 2022      | Voicemail                   |                  | 0700/000/00     |             |     |  |
| Pirewai Profile (1)                                                                                                    | 2.C Jason KLei     | 2357      | Laiwaiting                  | Uncond           | 37634823482     |             |     |  |
| I least Cost Poste (0)                                                                                                    | 2.5 JasonKely      | 2057      | VoiceMail LalfWaiting       |                  |                 |             |     |  |
| Burne (1)                                                                                                    | 2.SJonnwally       | 2002      | VoiceMail                   |                  | 07004404400     |             |     |  |
| Account Code (0)                                                                                                    | 2.5 JordanHLell    | 2359      | Laiwaiting                  | Uncond           | 97634421120     |             |     |  |
| User Restriction (0)                                                                                                    | 2.5 JordanHoffmann | 2059      | VoiceMail LalfWaiting       |                  |                 |             |     |  |
| Logical LAN (0)                                                                                                    | 5 Julestiehring    | 2031      | VoiceMail CalfWaiting       |                  |                 |             |     |  |
| Tunnel (0)                                                                                                    | 23 LabStaff        | 2019      | VoiceMail CalfWaiting       |                  |                 |             |     |  |
| E911 System(1)                                                                                                    | S LabStatt ax      | 2032      | CalWaiting                  |                  |                 |             |     |  |
|                                                                                                    | 23 MarkMcCell      | 2360      | CalWaiting                  | Uncond           | 96125813535     |             |     |  |
|                                                                                                    | 53 MarkMcCollough  | 2060      | VoiceMail CallWaiting       |                  |                 |             |     |  |
|                                                                                                    | 53 MarkMCell       | 2333      | CalWaiting                  | Uncond           | 96128677092     |             |     |  |
|                                                                                                    | 55 MarkMuhstein    | 2033      | VoiceMail CallWaiting       |                  |                 |             |     |  |
|                                                                                                    | 5 MattJacobsen     | 2062      | VoiceMail CallWaiting       |                  |                 |             |     |  |
|                                                                                                    | MatuCel            | 2362      | Callv/aiting                | Uncond           | 96128403217     |             |     |  |
|                                                                                                    | 53 MickMCell       | 2354      | CalWaiting                  | Uncond           | 99524844272     |             |     |  |
|                                                                                                    | 53 MickMiller      | 2054      | VoiceMail CallWaiting       |                  |                 |             |     |  |
|                                                                                                    | 25 MidwestFax      | 2051      | CalWaiting                  |                  |                 |             |     |  |
|                                                                                                    | 25 Modem           | 2021      | CalWaiting                  |                  |                 |             |     |  |
|                                                                                                    | MonicaUnderw       | 2071      | VoiceMail CallWaiting       |                  |                 |             |     |  |
|                                                                                                    | NickBCell          | 2356      | CallWaiting                 | Uncond           | 96125786112     |             |     |  |
|                                                                                                    | 2 NickBrecht       | 2056      | VoiceMail CallWaiting       |                  |                 |             |     |  |
|                                                                                                    | NoUser             |           | VoiceMail                   | Outward Restrict |                 |             |     |  |
|                                                                                                    | PatrickPCell       | 2335      | CallWaiting                 | Uncond           | 96128010814     |             |     |  |
|                                                                                                    | RetrickPeterson    | 2035      | VoiceMail CallWaiting       |                  |                 |             |     |  |
|                                                                                                    | PaulLarson         | 2074      | VoiceMail CallWaiting       |                  |                 |             |     |  |
|                                                                                                    | RemoteManager      |           | VoiceMail Dialln            |                  |                 |             |     |  |
|                                                                                                    | SteveSandin        | 2044      | VoiceMail CallWaiting       |                  |                 |             |     |  |
|                                                                                                    | SteveSCell         | 2344      | Call/vaiting                | Uncond           | 96128039003     |             |     |  |
|                                                                                                    | SteveWagenh        | 2030      | VoiceMail CallWaiting       |                  |                 |             |     |  |
|                                                                                                    | SueVCell           | 2303      | Callw/aiting                | Uncond           | 99524961379     |             | I   |  |
|                                                                                                    | SueVigliaturo      | 2003      | VoiceMail CallWaiting       |                  |                 |             |     |  |
|                                                                                                    | 沈ToddCCell         | 2373      | Call/vaiting                | Uncond           | 99522216464     |             |     |  |
|                                                                                                    | ToddCourneya       | 2073      | VoiceMail CallWaiting       |                  |                 |             |     |  |
|                                                                                                    | TomBCell           | 2337      |                             | Uncond           | 96123257473     |             |     |  |
| 1                                                                                                    | TomBredesen        | 2037      | VoiceMail CallWaiting       |                  |                 |             |     |  |
| 1                                                                                                    | 党 TonySCell        | 2315      | Call/vaiting                | Uncond           | 96128107029     |             |     |  |
| 1                                                                                                    | 党TonyStiglich      | 2015      | VoiceMail CallWaiting       |                  |                 |             |     |  |
|                                                                                                    |                    |           |                             |                  |                 |             | I   |  |
|                                                                                                    | 1                  |           |                             |                  |                 |             |     |  |
|                                                                                                    |                    |           |                             |                  |                 |             |     |  |
| 2                                                                                                    | 2                  |           |                             |                  |                 |             |     |  |

Right click anywhere in the window to the right and select New. The following should display:

| Manager [255.255.25<br>☆ Eile Edit View Iool | 5.255] (D:\Program Files\\Manager\) FMP06-25-02.cfg - [User Extn201] S Window Help |                        |
|----------------------------------------------|------------------------------------------------------------------------------------|------------------------|
|                                              |                                                                                    |                        |
| User Extn201                                 |                                                                                    |                        |
| User Voicemail DND                           | ShortCodes SourceNumbers Telephony Forwarding Dial In VoiceRecording Butto         | onProgramming Coverage |
| Name                                         | Extn201                                                                            |                        |
| Password                                     |                                                                                    |                        |
| Confirm Password                             |                                                                                    |                        |
| Full Name                                    |                                                                                    |                        |
| Extension                                    | 201                                                                                |                        |
| Locale                                       |                                                                                    |                        |
| Priority                                     | 5                                                                                  |                        |
|                                              |                                                                                    |                        |
|                                              |                                                                                    |                        |
|                                              |                                                                                    |                        |
|                                              |                                                                                    |                        |
|                                              |                                                                                    |                        |
|                                              |                                                                                    |                        |
|                                              |                                                                                    |                        |
|                                              |                                                                                    | 1                      |

Place your cursor in the Name field. Enter a name for the new user that is unique. This field is very important. Many other areas in the system look to this field as a reference for this particular user the most import of which is the voicemail system. Try to stay with the same naming convention that is currently used for the system (i.e. JSmith noting the uses of capital letters and spaces).

Place your cursor in the Full Name field and enter the user's full name.

Place your cursor in the Extension field and enter the extension number of a phantom extension.

| Image: Set View Look Window Hep       Image: Secure Numbers Telephone Forwarding Dialin VoiceRecording ButonFrogramming         User       Voicemail Code       Image: Voicemail On         Confine Voicemail Code       Image: Voicemail On       Image: Voicemail Code         Voicemail Enail       Image: Voicemail Fingback       Voicemail Fingback         Voicemail Reception       Image: Voicemail Fingback       Voicemail Fingback         Voicemail Reception       Image: Voicemail Fingback       Image: Voicemail Fingback         Voicemail Reception       Image: Voicemail Fingback       Image: Voicemail Fingback         Voicemail Reception       Image: Voicemail Fingback       Image: Voicemail Fingback         Voicemail Reception       Image: Voicemail Fingback       Image: Voicemail Fingback         Voicemail Reception       Image: Voicemail Fingback       Image: Voicemail Fingback         Voicemail Reception       Image: Voicemail Fingback       Image: Voicemail Fingback         Voicemail Reception       Image: Voicemail Fingback       Image: Voicemail Fingback         Voicemail Reception       Image: Voicemail Fingback       Image: Voicemail Fingback         Voicemail Reception       Image: Voicemail Fingback       Image: Voicemail Fingback         Voicemail Reception       Image: Voicemail Fingback       Image: Voicemail Fingback         Voice                                                                                                    | 🚺 Manager (255.255.255.255) (D:\Program File              | ss\Manager\] Weldon+Asphalt3_4.cfg - [User Extn205]                 | _ 8 × |
|----------------------------------------------------------------------------------------------------|-----------------------------------------------------------|---------------------------------------------------------------------|-------|
| User       Vicional       DND       ShortCodes       ScurceNumbers       Telephory       Forwarding       Dial In       Vicional ButtonProgramming         Vocenal Code         Vocenal Pob       Vocenal Enail       Vocenal Pingbaok.         Vocenal Enail         Vocenal Fingbaok.       Vocenal Fingbaok.         Vocenal Enail              Cory       Forward             Vocenal Enail               Vocenal Enail                                                                       <                                                                                                    | 我 File Edit View Iools Window Help                        |                                                                     | _ 8 × |
| User     Motomail     DND     ShortCodes     Telephony     Forwarding     Duto Programming       Voicemail Code     Image: Code     Image: Code     Image: Code     Image: Code       Voicemail Enail     Image: Code     Image: Code     Image: Code       Voicemail Enail     Image: Code     Image: Code       Voicemail Enail     Image: Code     Image: Code       Voicemail Enail     Image: Code     Image: Code       Voicemail Enail     Image: Code     Image: Code       Voicemail Enail     Image: Code     Image: Code       Voicemail Enail     Image: Code     Image: Code       Voicemail Enail     Image: Code     Image: Code       Voicemail Enail     Image: Code     Image: Code       Voicemail Enail     Image: Code     Image: Code       Image: Code     Image: Code     Image: Code       Image: Code     Image: Code     Image: Code       Image: Code     Image: Code     Image: Code       Image: Code     Image: Code     Image: Code       Image: Code     Image: Code     Image: Code       Image: Code     Image: Code     Image: Code       Image: Code     Image: Code     Image: Code       Image: Code     Image: Code     Image: Code       Image: Code     Ima                                                                                                    |                                                           |                                                                     |       |
| Vocenail Code Vocenail Heb<br>Vocenail Enail Vocenail Ringbook<br>Vocenail Enail<br>Vocenail Enail<br>C OH<br>C Copy<br>C Forward<br>C Alert                                                                                                    | User Voicemai DND ShortCodes SourceNun                    | nbers Telephony Forwarding Dial In VoiceRecording ButtonProgramming |       |
| Confirm Mcicemai Code Voicemai Heb<br>Voicemail Emai Voicemai Ringbaok.<br>Voicemail Emai<br>C Ogi<br>C Copy<br>C Fowerd<br>C Alert                                                                                                    | Voicemail Code                                            | T Veicemai Dn                                                       |       |
| Voicemail Enail Voicemail Enail Off Copy Fouward Alert                                                                                                    | Confirm Voicemail Code                                    | T Vcicemai Help                                                     |       |
| Voicemail Enait  Voicemail Enait  Output  Output  Outp | Voicemail Emai                                            | Vcicemal Ringback                                                   |       |
| Volcemal Email Copy Copy Fouward Alert                                                                                                    | Voicemail Reception                                       |                                                                     |       |
|                                                                                                    | Voicemal Email<br>C Off<br>C Copy<br>C Forward<br>C Alert |                                                                     |       |
| OK Cancel Help                                                                                                    |                                                           | OK Concel Help                                                      |       |

Click on the Voicemail Tab. The following will appear:

Place a check in the small white box next to Voicemail On and the Voicemail Help if voicemail is desired for this station. De-select Voicemail Ringback

Enter the default voicemail code of 1234 and enter it again in the Confirm Voicemail Code field.

Enter the extension number of the Operator in the Voicemail Reception field if it is not already entered.

Click OK on the main user form when all modifications are complete.

The system will then ask you if you would like to "Create a new VOIP extension with this number", click on NO. When it asks you if you are sure, select YES.

Save and send the configuration to the IP Office unit. The changes that you have just made will require an immediate reboot.